### **IGLU Software**

(06-20) 537-33-21 iqlu@t-online.hu www.IGLU.hu

## Rendelői program

# TERHESSÉGI ULTRAHANG VIZSGÁLATI MODUL

2007-11-02 - v 1.0.4

Kezelési útmutató

### Tartalomjegyzék

| 1 | Az ultrahang modul illeszkedése a rendelői programba |    |
|---|------------------------------------------------------|----|
| 2 | Petezsák vizsgálatok                                 | 6  |
|   | 2.1 Petezsák vizsgálat adatai                        | 7  |
|   | 2.1.1 Haematoma adatok                               | 9  |
|   | 2.1.2 Mola suspect adatok                            | 9  |
| 3 | Embrióvizsgálat                                      | 10 |
|   | 3.1 Embrióvizsgálat adatai                           | 10 |
| 4 | Magzati vizsgálatok                                  |    |
|   | 4.1 A magzatok adatai                                | 12 |

### Ábrajegyzék

| 1. Ábra - Rendelői program megjelenésenkénti adatai     | 3    |
|---------------------------------------------------------|------|
| 2. Ábra - Ultrahang lelet a megjelenés képernyőn        | 4    |
| 3. Ábra - Ultrahang lelet nagyítva                      | 4    |
| 4. Ábra - Ultrahang lelet nyomtatása                    | 5    |
| 5. Ábra - Petezsák vizsgálatok                          | 6    |
| 6. Ábra - Petezsák vizsgálatok - terhességi hét becslés | 7    |
| 7. Ábra – Haematoma, Inkomplett mola                    | 8    |
| 8. Ábra - Embrió vizsgálat                              | . 10 |
| 9. Ábra - Embrióvizsgálati lelet nyomtatási képe        | . 11 |
| 10. Ábra - Magzati vizsgálatok                          | . 12 |
| 11. Ábra - Magzati vizsgálat, terhességi hét becslés    | . 14 |
| 12. Ábra - Magzat vizsgálati lelet szövege              | . 15 |
|                                                         |      |

#### 1 Az ultrahang modul illeszkedése a rendelői programba

A modul használata a programban opcionális, a program paraméterei között kapcsolható be (Technikai műveletek / Program paraméterek / Megjelenések)

A terhességi ultrahangos vizsgálati képernyőket a lelet szövegmező fölötti "UH" nyomógombbal kérhetjük. A nyomógombra kattintva egy helyi menü jelenik meg, amelyből kiválasztható a vizsgálat típusa. Ultrahang vizsgálat csak rögzített megjelenéshez csatolható. Egy megjelenéshez háromféle UH vizsgálat is kapcsolható:

Egy megjerenesnez haronnere om vizsgalat i

- petezsák vizsgálat
- embrió vizsgálat
- magzat vizsgálat

Egy megjelenéshez akár többféle vizsgálat is kapcsolható, de a program alapértelmezettnek az egyfélét tekinti.

Ha például rögzítettünk egy petezsák vizsgálatot, akkor a megjelenő menüben csak a petezsák vizsgálat pont lesz elérhető. Ha ilyenkor embrió vizsgálatot is szeretnénk rögzíteni, akkor kérnünk kell a megjelenési adatok módosítását, azt követően az 'UH' nyomógomb mindhárom vizsgálati pontja elérhető lesz. A megjelenés módosítását ilyenkor menthetjük is, vagy el is vethetjük, az újabb UH vizsgálat rögzítése a korábban rögzített megjelenés adatokra nincs hatással.

| 🙈 Kartonszám: 00001 | = CSERÉP VIRÁG (TAJ: 000-000-001) | -> Megjelenés: 2006 / 01 📒 🗖 🔀 |
|---------------------|-----------------------------------|--------------------------------|
| 2007.09.30 19:10    | vérnyomás: 0 🔹 0 🔹 Te             | stsúly: 0 🔹 Vizelet.           |
| Típus: Vizsgálat 🔻  | Szülések: 0 🗧 0 🗣 Ab. art.: 0 🗧   | sp.: 0 + m 0 + URM: 2007.09.01 |
| 2007.09.30 Nincs -  | Panasz:                           | (4 ner map)                    |
|                     |                                   | Embrió vizsgálat               |
|                     |                                   | Magzat vizsgálat               |
|                     |                                   |                                |
|                     | Diagnozis:                        | Velemeny / javaslat:           |
|                     |                                   |                                |
|                     |                                   | ×                              |
|                     | Orvos: Dr. Orvos 🔻 vissza:        | hét múlva:                     |
|                     |                                   |                                |

1. Ábra - Rendelői program megjelenésenkénti adatai

Rendelői program - Terhességi ultrahang modul - IGLU Software - www.iglu.hu - 3. oldal

A vizsgálat rögzítése után a lelet szövege automatikusan kiegészül egy generált szöveggel, ami a lelet szövegmező alatt jelenik meg.

| √émyomás: 0 + 0 +          | Testsúly:                                                        |
|----------------------------|------------------------------------------------------------------|
| Szülések: 0 - Nb.ait.: 0   | sp.: 0 🔹 m. 0 🐳 URM: 2007.09.01                                  |
| Panasz:                    | (4 net 1 nap)<br>Lelet:                                          |
|                            |                                                                  |
|                            | UH - Petezsák TVS vizsgálat =<br>Egy szabályos petezsák látható, |
| Diagnózis:                 | <u>Vélemény / javaslat:</u>                                      |
|                            |                                                                  |
|                            |                                                                  |
| Orvos: Dr. Orvos 💌 vissza: | 0 🕂 hét múlva: 🛄 📃                                               |

2. Ábra - Ultrahang lelet a megjelenés képernyőn

A generált szöveget egy ablakban is nagyítva megnézhetjük, UH lelet megléte esetén a nyomógomb menüje kiegészül a szövegnagyítással.

| 📾 Ultrahang                                                                                                    | - 🗆 🛛 |
|----------------------------------------------------------------------------------------------------|-------|
| Egy élő magzat, I. fejvégű fekvésben látható.<br>A magzatvíz átlagos.<br>A lepény a mellső falon, jó helyen tapad, 0. fokban érett<br>BPD : 84 mm (77-88)<br>Femur : 62 mm (58-67)<br>A számítottnak megfelelő terhességi kor (33hét 5nap).<br>Magzati fejlődési rendellenességre utaló jel nem látható<br>A köldökzsinór helyzete: jó helyen, szerkezete: 2A 1V.<br>Magzati szívműködés látható , a szívfrekvencia ritmusos |       |

3. Ábra - Ultrahang lelet nagyítva

Az UH vizsgálat generált szövege nyomtatáskor a lelet szövegmező mögé kerül.

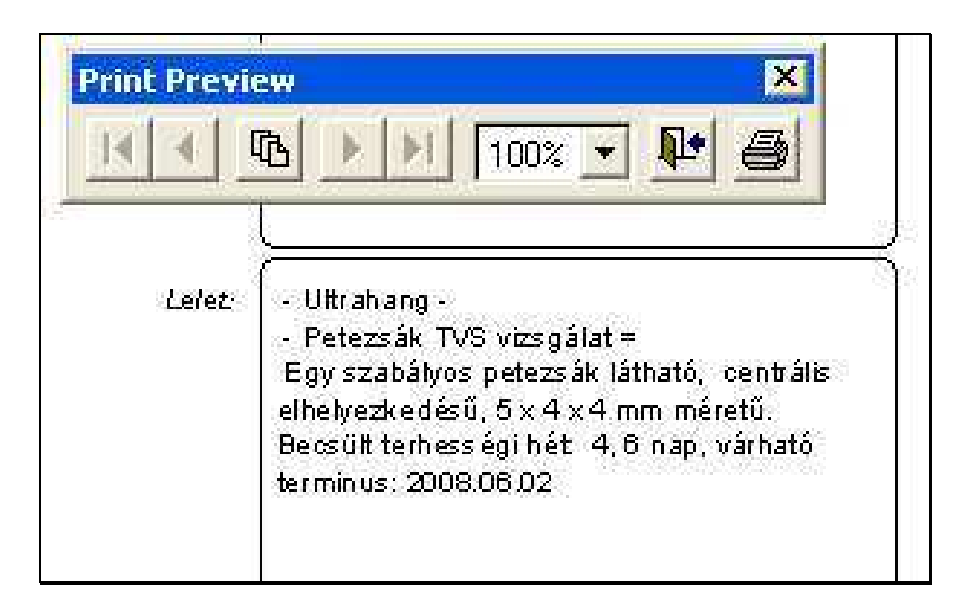

4. Ábra - Ultrahang lelet nyomtatása

#### 2 Petezsák vizsgálatok

Amennyiben a megjelenéshez még nem tartozik petezsák vizsgálat, úgy azonnal az új vizsgálat adatait rögzíthetjük.

| 📽 Petezsák UH vizsgálat (DEMO) - [2007.11.02-1.0.4]                                                                                                    |                                             |  |  |  |  |
|----------------------------------------------------------------------------------------------------|---------------------------------------------|--|--|--|--|
| URM: 2007.09.22 URM szerinti terhességi hét: 4 3 nap                                                                                                    | URM terminus: 2008.06.28                    |  |  |  |  |
| 'A' petezsák (új)                                                                                                    | TVS TAS TVS+TAS                             |  |  |  |  |
| Image: Szabályos petezsák     Image: Digeos and the state of the state of the stat | Elhelyezkedés: C Centrális<br>C Excentrikus |  |  |  |  |
| Petezsák átmérők: Átlag:<br>0 ☆ 0 ☆ 0 ☆ 0.0 mm                                                                                                    | Jeqvzet.                                    |  |  |  |  |
| Г <u>H</u> aematoma                                                                                                    |                                             |  |  |  |  |
| 🖵 Inkomplett mola                                                                                                    |                                             |  |  |  |  |
|                                                                                                    |                                             |  |  |  |  |
|                                                                                                    | n 8 P                                       |  |  |  |  |

5. Ábra - Petezsák vizsgálatok

A képernyőn az adatok kitöltése optimalizálva van, azaz, ha bejelöljük a 'Szabályos' petezsák kapcsolót, azután már 'haetoma' ill. 'inkomplet mola' adatok már nem adhatóak meg. Szabályos peteszák esetén az elhelyezkedést és a petezsák átmérőket rögzíthetjük. A megadott átmérők alapján (elég csak egy átmérőt megadni) a program a terhességi hét meghatározására egy becslést végez.

A becslés az átmérők átlaga alapján történik (csak 1.4 és 55.4 mm között!) egy tapasztalati képlet felhasználásával. A becslés értéke egy kapcsoló segítségével petezsákonként elhagyható a leletről.

| URM szerinti terhességi hét. 4 3 nap                              | URM terminus            | 3: 2008.06.28                |
|-------------------------------------------------------------------|-------------------------|------------------------------|
| 'A' petezsák (új)                                                 | TVS TAS                 | TVS+TAS                      |
| ✓ <u>S</u> zabáłyos petezsák Szikhólyag látható                   | Elhelyezkedés:          | • Centrális<br>• Excentrikus |
| <sup>9</sup> etezsák átmérők: Átlag: Becsült terhességi hét 🔽 UH. | terminus: <u>Jeqyze</u> | <u>et:</u>                   |

6. Ábra - Petezsák vizsgálatok - terhességi hét becslés

A jegyzet mezőbe tetszőleges hosszúságú szöveg írható. Hosszabb szöveg esetén a "Jegyzet" feliratra kattintva egy külön ablakban szerkeszthető a szöveg, és a funkcióbillentyűkkel sablonszövegek is használhatóak. A sablonszövegek kitöltése a program "Alapadatok / Terhességi ultrahang / Sablonszövegek" pontjával érhető el.

Egy megjelenéshez 5 petezsák adatát tudjuk rögzíteni. Több petezsák esetén a képernyő bal alsó részén megjelenő "A", "B", "C", "D", vagy "E" jelű nyomógombokkal válthatunk. Több petezsák esetén törölni mindig csak az utolsónak az adatát lehet.

| 'A' 'B' | Ð    |       |         | 10 | 國       | - | R•     |
|---------|------|-------|---------|----|---------|---|--------|
|         | 1000 | 2.200 | 1114111 |    | Control |   | 100000 |

#### 2.1 Petezsák vizsgálat adatai

| 1. | Petezsák azonosítója                        | A, B, C, D, E                                   |
|----|---------------------------------------------|-------------------------------------------------|
| 2. | Petezsák típusa                             | <ul> <li>Normális petezsák</li> </ul>           |
|    |                                             | <ul> <li>Pathologias petezsák (üres,</li> </ul> |
|    |                                             | deformált, stb.)                                |
| 3. | Petezsák átmérő (antero-posterior átmérő) X | Numerikus adat, hossz: 00, mm                   |
| 4. | Petezsák átmérő (transzverzális átmérő) Y   | Numerikus adat, hossz: 00, mm                   |
| 0  | Petezsák átmérő Z                           | Numerikus adat, hossz: 00, mm                   |
| 1. | Petezsák átmérő ÁTLAG                       | Számított                                       |
| 2. | Normális petezsák esetén -                  | Számított                                       |
|    | UH kor                                      |                                                 |
| 3. | Normális petezsák esetén -                  | • excentrális                                   |
|    | Petezsák elhelyezkedés                      | • centrális                                     |
| 4. | Szikhólyag látható                          | Igen / nem                                      |
|    |                                             |                                                 |
| 5. | Megjegyzés                                  | Kötetlen hosszúságú szöveg                      |
| 6. | Pathologias petezsák esetén -               | Igen / Nem                                      |

|    | Üres petezsák -                                                            | Együtt kiválasztható a többi pathologias |
|----|----------------------------------------------------------------------------|------------------------------------------|
|    | Cystikus pete (blighted ovum)                                              | petezsák választási lehetőséggel.        |
|    | (ha a betöltött terhességi hetek száma több mint 7 hét<br>és embrió nincs) |                                          |
| 0  | Pathologias petezsák esetén -                                              | Igen / Nem                               |
|    | Deformált petezsák                                                         | Együtt kiválasztható a többi pathologias |
|    |                                                                            | petezsák választási lehetőséggel.        |
| 1. | Pathologias petezsák esetén -                                              | Igen / Nem                               |
|    | Dislocált petezsák                                                         | Együtt kiválasztható a többi pathologias |
|    |                                                                            | petezsák választási lehetőséggel.        |
| 2. | Pathologias petezsák esetén -                                              | Igen / Nem                               |
|    | Subchorialis haematoma                                                     | Együtt kiválasztható a többi pathologias |
|    |                                                                            | petezsák választási lehetőséggel.        |
| 3. | Pathologiás petezsák esetén -                                              | Igen / Nem                               |
|    | Inkomplett mola                                                            | Együtt kiválasztható a többi pathologiás |
|    |                                                                            | petezsák választási lehetőséggel.        |

A haematoma és az inkomplett mola adatok csak pathológiás petezsák esetén adhatóak meg a kapcsoló bejelölését követően.

| ✓ Haematoma       Átmérő:     0 ÷ Y:       0 ÷ Y:     0 ÷ Z: | átlag: 0.0 mm Lokalizáció                                 | : Echogenitás                    | ·                   |
|--------------------------------------------------------------|-----------------------------------------------------------|----------------------------------|---------------------|
| ✓ Inkomplett mola Átmérő: 0 ÷ Y: 0 ÷ 7: 0 ÷                  | <u>Az egész uterust kit</u><br>átlag: 0.0 mm Lokalizáció: | öltő mola suspect elváltozás (pe | tezsák nem látható) |
| Luteintömlő átmérők:                                         | tokalizáció:                                              |                                  |                     |
| 'A'                                                          |                                                           |                                  | ð <b>Þ</b>          |

7. Ábra – Haematoma, Inkomplett mola

### 2.1.1 Haematoma adatok

| 1. | Haematoma mérete (antero-posterior átmérő) X | Numerikus adat, mm |
|----|----------------------------------------------|--------------------|
| 2. | Haematoma mérete (transzverzális átmérő) Y   | Numerikus adat, mm |
| 0  | Haematoma mérete Z                           | Numerikus adat, mm |
| 1. | Haematoma lokalizációja                      | Elülső falon       |
|    |                                              | Hátsó falon        |
|    |                                              | • Fundusban        |
|    |                                              | Supracervicalisan  |
| 2. | Haematoma echogenitása                       | • Hyper            |
|    |                                              | • Нуро             |
|    |                                              | • Iso              |
|    |                                              | Anechogen          |

### 2.1.2 Mola suspect adatok

| 1. | Mola suspect mérete (antero-posterior átmérő) X | Numerikus adat, mm            |
|----|-------------------------------------------------|-------------------------------|
| 2. | Mola suspect mérete (transzverzális átmérő) Y   | Numerikus adat, mm            |
| 0  | Mola suspect mérete Z                           | Numerikus adat, mm            |
| 1. | Mola suspect lokalizációja                      | Elülső falon                  |
|    |                                                 | Hátsó falon                   |
|    |                                                 | • Fundusban                   |
|    |                                                 | Supracervicalisan             |
| 2. | Mola suspect echogenitása                       | • Hyper                       |
|    |                                                 | • Нуро                        |
|    |                                                 | • Iso                         |
|    |                                                 | Anechogen                     |
| 3. | Luteintömlők legnagyobb átmérője                | Numerikus adat, mértékegység: |
|    |                                                 | mm                            |
| 4. | Luteintömlők lokalizációja                      | Jobb lodali ováriumban        |
|    |                                                 | Bal oldali ováriumban         |
|    |                                                 | Mindkét oldali ováriumban     |

#### 3 Embrióvizsgálat

Az embrióvizsgálat rögzítésének menete megegyezik a petezsák vizsgálatnál leírtakkal. Öt embrió adatai rögzíthetőek, a CRL értékéből tapasztalati képlet alapján számításra kerül a becsült terhességi hét.

| 📽 Terhességi ultrahang - Embrió vizsgálat (DEMO) - [1.0.4]                                                      |
|----------------------------------------------------------------------------------------------------|
| URM: 2007.07.25 URM szerinti terhességi hét. 12 6 nap Terminus: 2008.04.30                                      |
| 'A' embrió (új)                                                                                                 |
| Filio embrió Szikhólyag   Chorion frondosum: Első falon   Jeqvzet: 60 ÷ mm   Jeqvzet: UH terminus:   2008.05.03 |
|                                                                                                    |

8. Ábra - Embrió vizsgálat

#### 3.1 Embrióvizsgálat adatai

| 1. | Embrió azonosítója          | A, B, C, D, E                                               |
|----|-----------------------------|-------------------------------------------------------------|
| 2. | Embrió jellemzése           | <ul> <li>Normális</li> </ul>                                |
|    | -                           | <ul> <li>Pathologias (élettelen, alaktalan, stb)</li> </ul> |
| 3. | Normális embrió esetén -    | algoritmussal meghatározott érték.                          |
|    | UH kor                      | Csak normális embrió esetén.                                |
| 4. | Pathologias embrió esetén - | Igen / Nem                                                  |
|    | Élettelen embrió            | Együtt kiválasztható a többi pathologias                    |
|    |                             | embrió választási lehetőséggel.                             |
| 5. | Pathologias embrió esetén - | Igen / Nem                                                  |
|    | Alaktalan embrió            | Együtt kiválasztható a többi pathologias                    |
|    |                             | embrió választási lehetőséggel.                             |
| 6. | Pathologias embrió esetén - | Igen / Nem                                                  |
|    | Subchoriális haematoma      | Együtt kiválasztható a többi pathologias                    |

|     |                                | embrió választási lehetőséggel.          |
|-----|--------------------------------|------------------------------------------|
| 7.  | Pathologias embrió esetén -    | Igen / Nem                               |
|     | Inkomplett Mola                | Együtt kiválasztható a többi pathologias |
|     |                                | embrió választási lehetőséggel.          |
| 8.  | CRL (Crown rump lenght)        | numerikus adat, mm                       |
|     | (fejtető - farok távolság)     |                                          |
| 9.  | Szikhólyag                     | Igen / Nem                               |
| 10. | Szikhólyag legnagyobb átmérője | numerikus adat, mm                       |
| 11. | Jegyzet                        | Kötetlen szöveg                          |

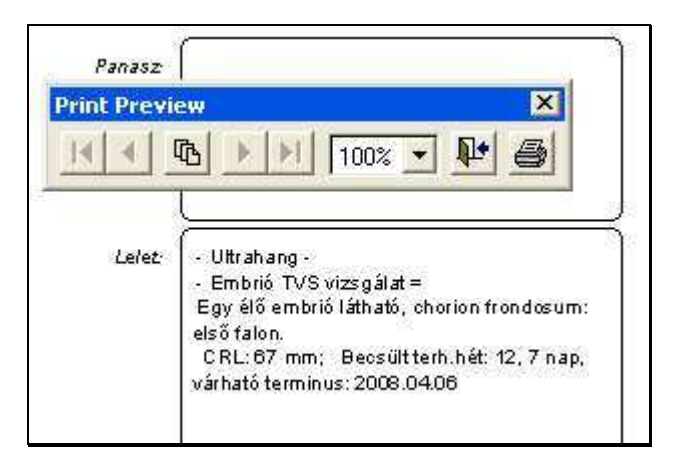

#### 9. Ábra - Embrióvizsgálati lelet nyomtatási képe

### 4 Magzati vizsgálatok

A képernyőn alapkezelése megegyezik a petezsák, illetve az embrió vizsgálatnál leírtakkal. Itt is egy vizsgálati protokollnak megfelelő adatokat kell kitöltenünk, mért értékek alapján pedig terhességi kor becslést végezhetünk.

| 🖚 Terhességi ultrahang - Magzat vizsgálat (DEMO) - [        | 2007.11.02-1.0.4]                                             |  |  |
|-------------------------------------------------------------|---------------------------------------------------------------|--|--|
| URM: 2007.03.01 T.hét: <b>33</b> 5 nap Terminus: 2007.12.06 |                                                               |  |  |
| 'A' magzat (új)                                             |                                                               |  |  |
| Fekvés: Magz                                                | atvíz: 🔽 🔽 Kényszertartás                                     |  |  |
| Lepény elhelyézkedés: 🗾 💌                                   | ✓ Érettség: ✓                                                 |  |  |
| BPD: 0 + (77-88) Terh. hét: 0 0                             | I▼ Szívműködés 		 0 ÷                                         |  |  |
| Thorax AP: 0 📩 Thorax T: 0 📩 Átlag: 0                       | I Köldökzsinór ▼ ▼                                            |  |  |
| Femur: 0 🔆 (58-67) Terh. hét: 0 0                           | Fejlődési rendellenesség                                      |  |  |
| Kiedészítés:                                                | Amnionűrt elválasztó burok látható     Esetleges discordantia |  |  |
| ('A'                                                        |                                                               |  |  |

10. Ábra - Magzati vizsgálatok

#### 4.1 A magzatok adatai

| 1. | UM                                | dátum                                    |
|----|-----------------------------------|------------------------------------------|
| 2. | Terminus várható ideje UM alapján | UM + 280 nap                             |
| 3. | Terminus várható ideje UH alapján | dátum                                    |
| 4. | Terhességi hét                    | Terminusból visszaszámolva, UM=terminus- |
|    |                                   | 280 nap                                  |
| 5. | Magzat azonosítója                | ■ A, B, C, D, E                          |
| 6. | Magzati fekvés                    | I. Fejvégű                               |
|    |                                   | <ul> <li>I. Medence végű</li> </ul>      |
|    |                                   | I. Haránt                                |
|    |                                   | ■ I. Ferde                               |
|    |                                   | II. Fejvégű                              |
|    |                                   | II. Medence végű                         |
|    |                                   | II. Haránt                               |
|    |                                   | ■ II. Ferde                              |

| 0   | Magzatvíz mennyisége                   | ■ átlagos                              |
|-----|----------------------------------------|----------------------------------------|
|     |                                        | ■ több                                 |
|     |                                        | ■ kevesebb                             |
|     |                                        | lényegesen több                        |
|     |                                        | Iényegesen kevesebb                    |
| 1.  | Lepény vastagsága                      | numerikus, hossz: 00, mm               |
| 2.  | Lepény elhelyezkedés I.                | mellső falon                           |
|     |                                        | hátsó falon                            |
|     |                                        | ■ fundusban                            |
|     |                                        | ■ jobb oldalon                         |
|     |                                        | ■ bal oldalon                          |
| 3.  | Lepény elhelyezkedés II.               | ■ jó helyen                            |
|     |                                        | ■ mélyen                               |
|     |                                        | eléri a méhszájat                      |
|     |                                        | fedi a méhszájat                       |
| 4.  | Lepény érettsége                       |                                        |
|     |                                        | ■ I. Fokban érett                      |
|     |                                        | ■ II. fokban érett                     |
|     |                                        | III. fokban érett                      |
| 5.  | Amnion kötegek                         | ■ Nem                                  |
|     |                                        | Igen - A magzattal nem függ össze      |
|     |                                        | Igen - A magzattal összefügg           |
| 6.  | Köldökzsinór helyzete                  | ■ Jó helyen                            |
|     |                                        | ■ Elől fekvő                           |
|     |                                        | Hurkolódás nyakszögletben              |
| 7.  | Köldökzsinór szerkezete                | ■ 2A 1V                                |
|     |                                        | ■ 1A 1V                                |
| 8.  | Többes terhességben                    | ■ látható                              |
|     | (Ikerterhesség - igen érték) az amnion | nem látható                            |
|     | űrt elválasztó burok                   |                                        |
| 9.  | Többes terhességben                    | Igen                                   |
|     | a magzatok közötti esetleges           | ■ Nem                                  |
|     | discordantia                           |                                        |
| 10. | Magzati szívműködés                    | ■ látható                              |
|     |                                        | nem látható                            |
| 11. | Magzati szívfrekvencia                 | ■ Ritmusos                             |
|     |                                        | Aritmia                                |
|     |                                        | A vizsgálat alatt extrasystolek voltak |
|     |                                        | észlelhetők                            |
| 12. | Magzati szívfrekvencia                 | numerikus adat, mértékegység: 1 / perc |
| 13. | Kényszertartás                         | Igen                                   |
|     |                                        | ■ Nem                                  |

A BPD és a Femur értékei alapján a program elvégez egy terhességi hét becslést (szakirodalomban fellelhető adatsorok alapján). A számolt terhességi hét a megjelenő nyomógombbal rögzíthető a megjelenéshez, így a következő magzati vizsgálat készítésénél az előzőleg meghatározott ultrahang terminus láthatjuk (csak, ha az új megjelenés készítésekor az adatok ismétlését kértük). Ha a BPD, illetve a femur mérése alapján más lesz a becsült

terminus, akkor a nyomógombbal azt aktualizálhatjuk, vagy megtarthatjuk az előző vizsgálat becslését.

A terhességi hét számításához használt adatsor megtalálható az "Alapadatok / Terhességi ultrahang" menüpont alatt. Ha az URM ismert, vagy egy korábbi vizsgálat már eredményezett UH terhességi hetet, akkor a BPD és a Femur értékek mellett látható egy normál intervallum (az ábrán BPD: 77-89).

| 🖚 Terhességi ultrahang - Magzat vizsgálat (DEMO) - [                          | 2007.11.02-1.0.4]                                             |  |  |
|-------------------------------------------------------------------------------|---------------------------------------------------------------|--|--|
| URM: 2007.03.01 T.hét 33 5 nap Terminus: 2007.1                               | 2.06 VH term. T. hét: <b>33</b> 3 nap 2007.12.08              |  |  |
| 'A' magzat (új)                                                               |                                                               |  |  |
| 🔽 Élő magzat Fekvés: I. fejvégű 💌 Magza                                       | atvíz: Átlagos. 🗾 🗖 Kényszertartás                            |  |  |
| Lepény elhelyezkedés: Mellső falon 💌 Jó helyen 💌 Érettség: I. fokban érett. 💌 |                                                               |  |  |
| BPD: 84 ÷ (77-89) Terh. hét: 33 3                                             | I✓ Szívműködés                                                |  |  |
| Thorax AP: 0 🛨 Thorax T: 0 🛨 Átlag: 0                                         | Iv Köldökzsinór v v                                           |  |  |
| Femur: 63 (58-68) Terh. hét: 33 3                                             | Fejlődési rendellenesség                                      |  |  |
| UH terminus: 2007.12.08 ===> 33 hét 3 nap                                     |                                                               |  |  |
| Kiegészítés:                                                                  | ☐ Amnionűrt elválasztó burok látható ☐ Esetleges discordantia |  |  |
| TAT E                                                                         |                                                               |  |  |

11. Ábra - Magzati vizsgálat, terhességi hét becslés

A "kiegészítés" mezőbe tetszőleges szöveg beírható, a funkcióbillentyűkkel sablonszövegek választhatóak. A sablonszövegek kitöltése a program "Alapadatok / Terhességi ultrahang / Sablonszövegek" pontjával érhető el. A "<u>Kiegészítés</u>" feliratra kattintva egy külön ablakban szerkeszthetjük a mezőt.

Fejlődési rendellenesség gyanúja esetén leírásként egy 60 karakter hosszú szöveg rögzíthető.

| C Szívműkö                            | idés                                            |  |
|---------------------------------------|-------------------------------------------------|--|
| <mark>∏ Köldök</mark> zs              | inór                                            |  |
| <b>I⊽ Fejlődé:</b><br>Megj.: <b> </b> | si rende <mark>llenesség látható</mark>         |  |
| ☐ Amnion ☐ Esetleg                    | űrt elválasztó burok látható<br>es discordantia |  |

Amennyiben ez nem merül fel, akkor a leletre kerülő szövegként választható egy bővebb nyilatkozat is:

| 📽 Ultrahang                                                                                                    |                                       |
|----------------------------------------------------------------------------------------------------|---------------------------------------|
| Egy élő magzat, I. fejvégű fekvésben látható.<br>A magzatvíz átlagos.<br>A lepény a mellső falon, jó helyen tapad, 0. fokban ér<br>BPD : 84 mm (77-88)<br>Femur : 62 mm (58-67)<br>A számítottnak megfelelő terhességi kor (33hét 5nap<br>Az érvényben lévő MSZNUT protokoll szerint végzett<br>vizsgálat alapján jelenleg magzati rendellenesség nem<br>A köldökzsinór helyzete: jó helyen, szerkezete: 2A 1V<br>Magzati szívműködés látható , a szívfrekvencia ritmus | ett.<br>i).<br>látható.<br>⁄.<br>sos. |

12. Ábra - Magzat vizsgálati lelet szövege

Ezt a lehetőség a program paraméterei között állítható be (Technikai műveletek / Program paraméterek / Lelet)